## 2025-36040

## Instrukcja: jak utworzyć konto i złożyć formularz elektroniczny (projekt) do Budżetu obywatelskiego Miasta Rybnika 2026

Pierwszym krokiem do złożenia projektu w budżecie obywatelskim Miasta Rybnika jest założenie swojego konta na stronie <u>www.budzet-obywatelski.rybnik.eu</u>. Aby to zrobić należy podać swój adres e-mail i ustalić hasło. Dane te będą służyły do logowania się na koncie pomysłodawcy przez cały okres trwania danej edycji budżetu obywatelskiego.

Pamiętaj, że hasło musi zawierać co najmniej 10 znaków, jedną małą i jedną wielką literę, jedną cyfrę i jeden znak specjalny (np.: %).

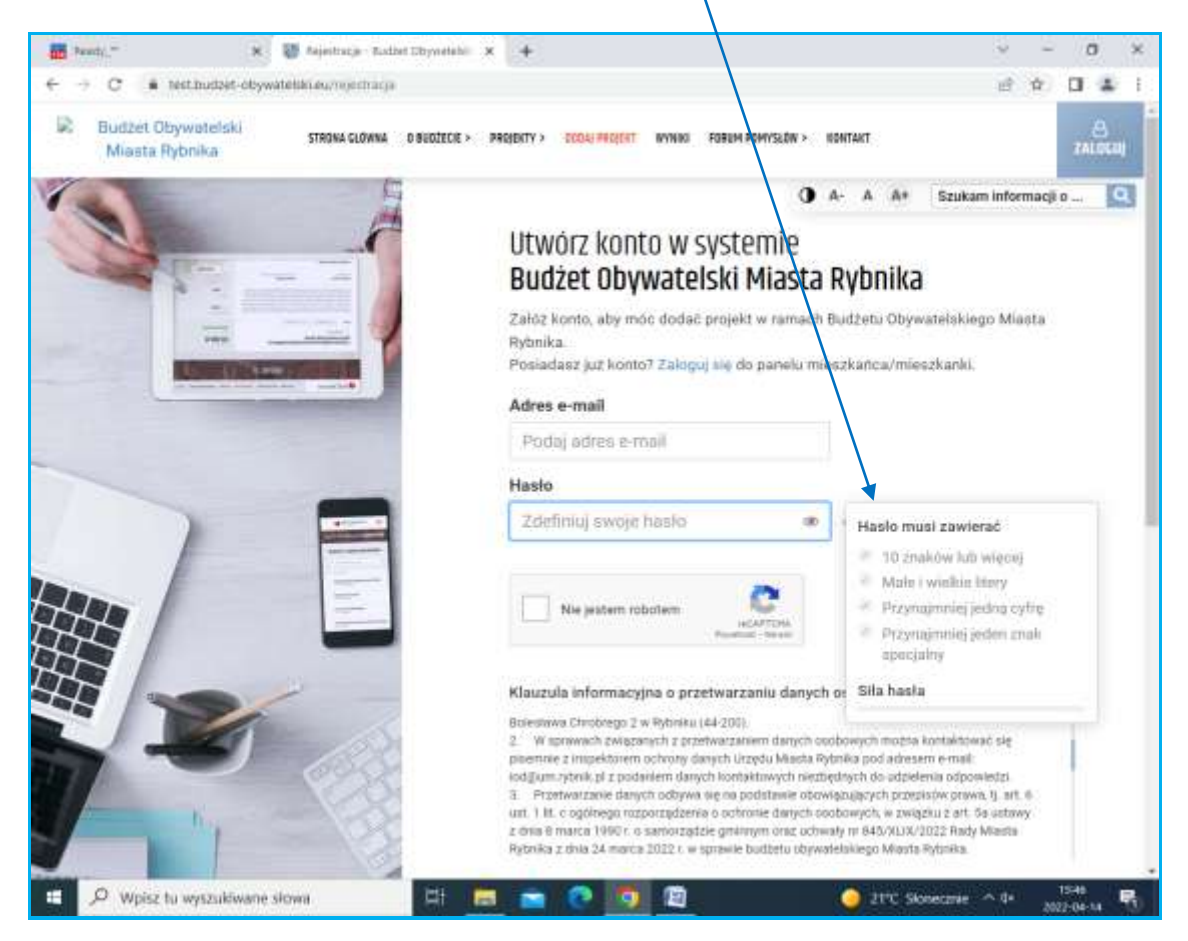

Następnie zaznacz "nie jestem robotem" oraz zaakceptuj: "zapoznałam/em się z klauzulą informacyjną", "wyrażam zgodę na przetwarzanie moich danych/osobowych", "zapoznałem się z regulaminem platformy". Kliknij w okienko "załóż konto", na twój adres e-mail zostanie wysłana wiadomość z linkiem do aktywacji konta.

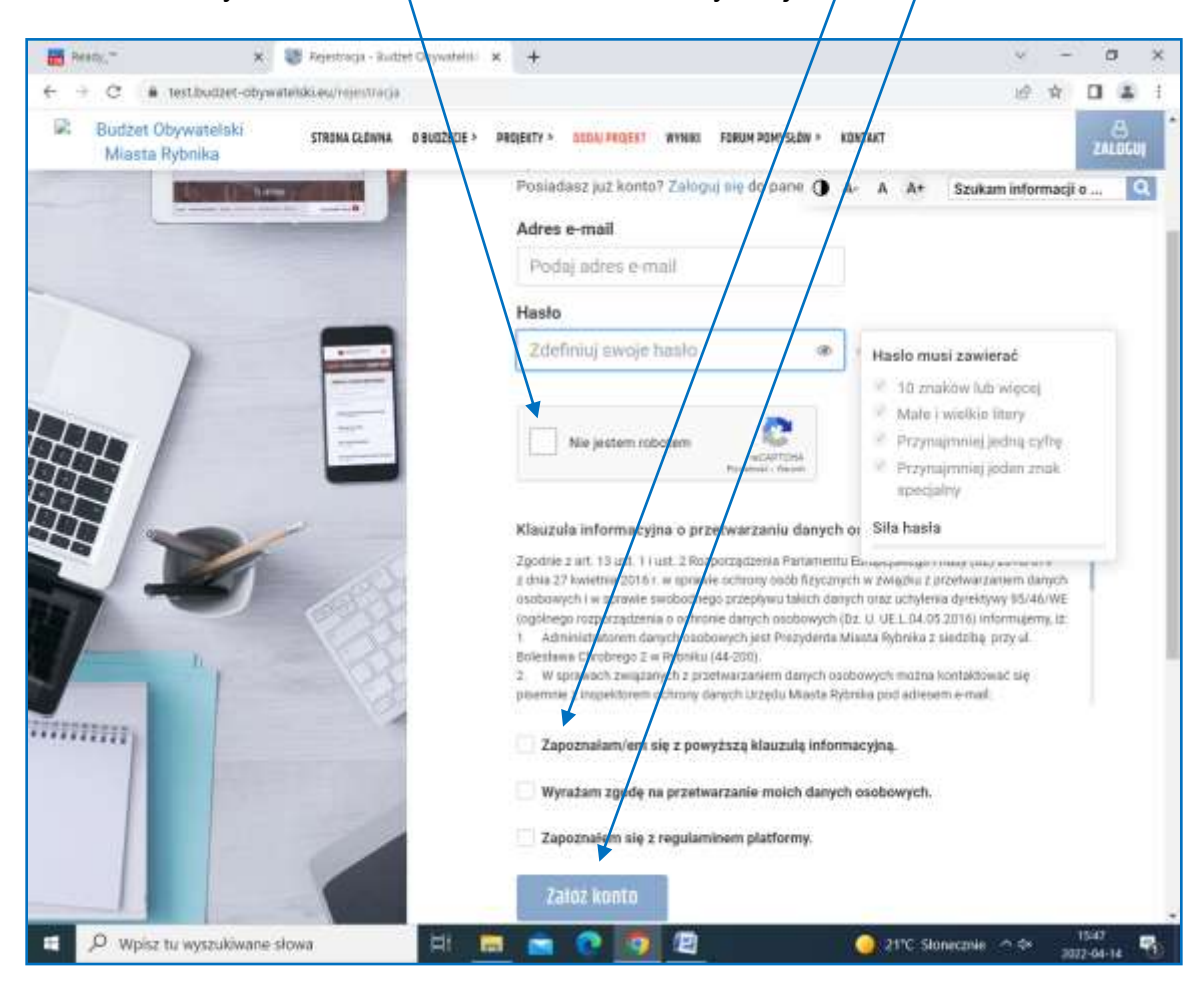

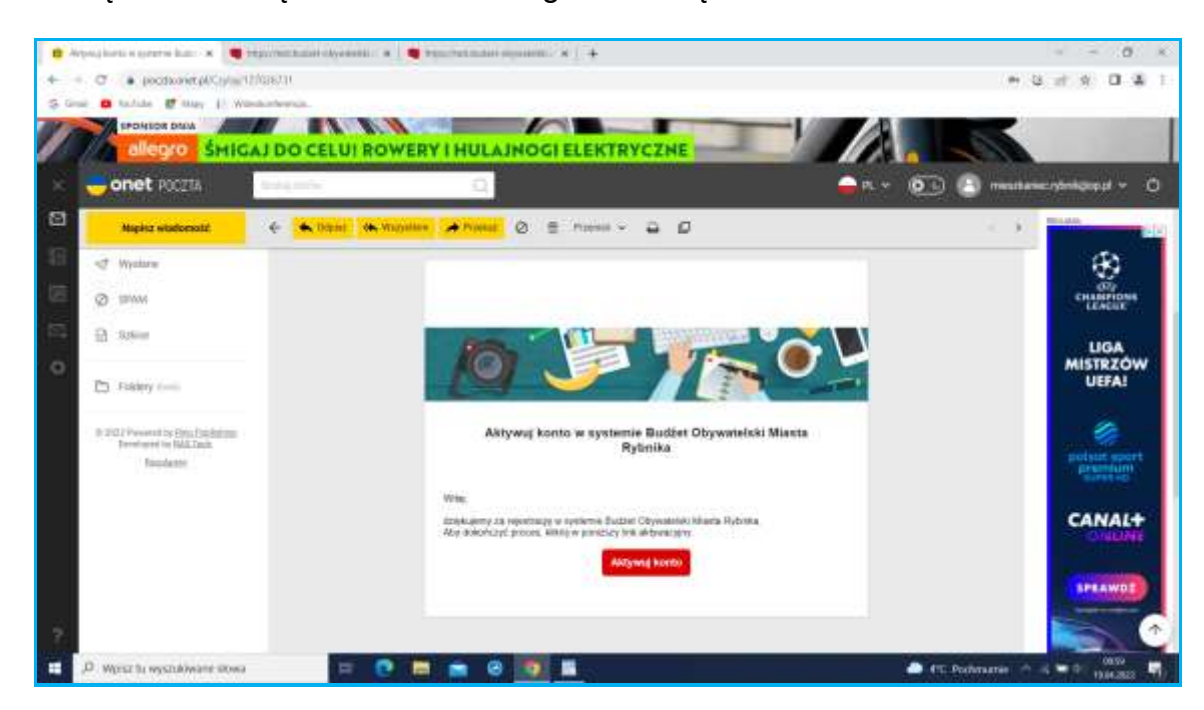

Po kliknięciu w link będzie możliwe zalogowanie się.

W celu zalogowania się w okienku "Login" podaj swój adres e-mail, w okienku "Hasło" wpisz hasło ustalone przy rejestracji.

| Instance ( - State = Cherge - X - Q Frame myonicality from | 0 ×                           |
|------------------------------------------------------------|-------------------------------|
| S Gran 🖬 fazitate 🖉 Maya (): Witestantermuz.               |                               |
| Budžet                                                     | @                             |
| Logowanie                                                  | and                           |
| Lagar-                                                     | - Ø - 🖓 - "                   |
|                                                            |                               |
|                                                            | *                             |
| 2 may ple 22ml - 2 many ple Com -                          |                               |
| 📰 💭 Weisz hu wysztakiwane stowa 🛛 🖃 💽 🛤 💼 😕 🐻 🔛            | St Poderane A 4 10 P Horace M |

W celu złożenia projektu uzupełnij najpierw swoje dane na "Moim profilu". Po uzupełnieniu danych kliknij na przycisk "zapisz".

| BIDZET OBYWATELSKI   |                                                                                                    | 58                                                                                                    | Budžet                                    |                                 |                          |
|----------------------|----------------------------------------------------------------------------------------------------|----------------------------------------------------------------------------------------------------|-------------------------------------------|---------------------------------|--------------------------|
| 1.19 weekwara        | 1                                                                                                    |                                                                                                    | Obywatelski                               |                                 |                          |
| lesutionies Rybridia | P providuale > Mapped8                                                                                                    |                                                                                                    |                                           |                                 |                          |
| Second private       | Mój profil                                                                                                    |                                                                                                    |                                           |                                 | Contraction in the local |
| and a second         | Particip                                                                                                    |                                                                                                    |                                           |                                 |                          |
| -                    | Control participant starts provide and an end of the second starts of the second starts of th | Long the probability is not according to the state of the state of the | which profilements of a second difference | a the bestines repet as achieve | 100                      |
| Description          |                                                                                                    |                                                                                                    |                                           |                                 |                          |
| MAG peritti          | Dane osoby składającej projekz                                                                                                    |                                                                                                    |                                           |                                 | "And through the         |
|                      | Dane osobowa                                                                                                    |                                                                                                    | Adres zartikszkonia                       | 66                              |                          |
|                      | inter *                                                                                                    | Narwisko *                                                                                                    | LENS *                                    |                                 |                          |
|                      |                                                                                                    |                                                                                                    |                                           |                                 |                          |
|                      |                                                                                                    | 1                                                                                                    |                                           |                                 |                          |
|                      | Telefor *                                                                                                    | 0                                                                                                    | Hr budyrðu *                              | Writkalu                        | Rad pocitowy *           |
|                      | Telefor: *                                                                                                    | 1                                                                                                    | Writudyrdu *                              | Nriskalu                        | Rad pocitivey *          |
|                      | Tadaton *                                                                                                    | 1                                                                                                    | Hr budysku *                              | Wriokalu                        | Bud positiony *          |

Przejdź do zakładki "Dodaj projekt". Rozpocznij uzupełniać dane swojego projekt, tzn. wybierz jego rodzaj: ogólnomiejski lub dzielnicowy, w przypadku wyboru projektu dzielnicowego, wskaż dzielnicę, której projekt dotyczy – pamiętaj, że powinna ona być zgodna z miejscem Twojego zamieszkania. Nadaj **tytuł projektowi.** Powinien on być krótki i oryginalny, powinien odzwierciedlać pomysł i zachęcać mieszkańców do zapoznania się z projektem.

| - Bass                      | Column testant + +                                                                                                    | - it is i         |
|-----------------------------|----------------------------------------------------------------------------------------------------|-------------------|
| * * 0 5 **                  | nine and the second second second second second second second second second second second second second second                                                                                                    | 4 8 0 1           |
| ABBERT CRYMATTICAN          | D C C                                                                                                    | 0 2 0             |
| Sylwin Janeth               |                                                                                                    | WALKING DOLLO     |
| CA. Three gen               | informacje podstawawe                                                                                                    | "Pala domentano   |
| SR beginvinsterrelect       | Detro mainesta *                                                                                                    |                   |
| C Diolai projett            | 3049432 (3                                                                                                    |                   |
| W regardy in the            | Rodroj pesymu *                                                                                                    |                   |
| 8 Tenun pergatar            | When the system the plant of an and the system and the system and the system of the system of the sy | 3                 |
| of the second second        |                                                                                                    |                   |
| E Bosson                    | (B) share                                                                                                    |                   |
| a linearing                 | Wyther downing *                                                                                                    |                   |
| E Shores WWW                | - Myleicz -                                                                                                    | 14                |
| 6 transmendichen i          | (Retailsplate) +                                                                                                    |                   |
| R Server 1                  | Total project processing the feature of equiptions, a structure of assessming are used and music included in a grantesistical of a grantesistic of a grantesistic of a grantes |                   |
| • Harrison                  |                                                                                                    |                   |
| A SECOND                    | Repair over 10.1 (b)                                                                                                    | 1.00              |
| C. Branning Street          | The facetry costs *                                                                                                    |                   |
| Seculia prove manadore - C- | Permane opti propila ina processi spenn harrantenen Mannana a propini / Mannana / Mannana / Man<br>Mannana / Mannana / Mannana / Mannana / Mannana / Mannana / Mannana / Mannana / Mannana / Mannana / Mannana / Mannana / Mannana / Mannana / Mannana / Mannana / Mannana / Mannana / Mannana / Mannana / Mannana / Mannana / Mannana / Manna   | (be not presented |
| • O = = (                   | 2 🙆 🔯 🕸 💷                                                                                                    | - 0 - 10 E        |

Po wybraniu rodzaju projektu oraz wpisaniu tytułu (minimalne wymagane dane) możesz zapisać wersję roboczą swojego projektu i powrócić do uzupełniania formularza w późniejszym czasie. Aby zapisać projekt należy kliknąć w przycisk "Zapisz wersję roboczą".

| Beat," A                                     | C Dalay project - Parent Barthers - A                                                                                                    |                                                                                                    |                                                                                                    | 3     |
|----------------------------------------------|----------------------------------------------------------------------------------------------------|----------------------------------------------------------------------------------------------------|----------------------------------------------------------------------------------------------------|-------|
| · · Ø 11 milliter-ittyre                     | and a construction of the second second second second second second second second second second second second s                                                                                                    |                                                                                                    |                                                                                                    | •     |
| BUILTET DEVIGATELSEI                         | 0 0                                                                                                    | Statute Strengther                                                                                                    | 3 a y                                                                                                    | 0     |
| Sytwia Jaroch<br>sydenstriky<br>a teon gówne | Zipcone z art. Thi sait. 1 Hait. 2 Rockporp<br>instationspill-1 in sprakelik constraintspil at<br>1 Administration darvert instationsyst.<br>2 Min appression darvech kantaktowyst saidt<br>2 posteriore darvech kantaktowyst saidt<br>3. Petrivisaatasis darvech (othywat iso to<br>commonly un att. Statistica). | Adaption Processing Excession (Excession) Fairs' A Sumplement of Toward (Excession) Forward (Excession) Fairs' A Sumplement of the Company of the Programmer Structure (Free and Free and Free a | rswee schronv peur dzycznech w prestatu z podchad zawał w podchad zawał<br>ostarowa kwych podchadym (Do. 11. URII. dkr.fs.szniki w karekterie z<br>1900)<br>wró Oznak w kwych podchadwene w roski krotypuri, ryteki pi<br>wsz o odciewie kwych. | H III |
|                                              | utopuoletakego Malaha Ricolea.<br>6. W awaata a proetwaccemen datech                                                                                                    | a discussifi er sola, a litäryes revera et att 1. addeessare alevyet sandsrevyet renaga bys.                                                                                                    |                                                                                                    |       |
| C) coost bidne                               | <ol> <li>regary whethy publicities and potent<br/>abovegaugering preven.</li> </ol>                                                                                                    | ny wekerkagon zasilarina zadziezne kas szlamagon na Zecanes organise wiadzy politikzne                                                                                                    | w zpiwnie i w osłady, dose wywiątą z przepłołw piwszechnie                                                                                                    |       |
| Bir Propolity (                              | 2) Fine postnacky blood na podstawie we<br>3. Danie waabawie mage hat it met kepies                                                                                                    | vlee paeertych z törvieg bilazto Ayboek przytrzegzącą dare europeek, ma triciych ach end<br>ne do galadna tranciego bib do organizacz rejektorandzneej pezete w arbanij, zry eur                                                                                                    | etratjonerni and Prezysiant fallanta Ryfordia.<br>eritim fu i arterpalale gonorenectron utrovingragaringo primos.                                                                                                    |       |
| 🗄 Farun pumyelaw 🦙                           | 132. C 25. S                                                                                                    |                                                                                                    | 17 (21)                                                                                                    |       |
| E TROUMAN                                    | <ul> <li>Zapoznakers/ern sig z obiowigzkiern</li> </ul>                                                                                                    | informacyjnym;                                                                                                    |                                                                                                    |       |
| i okaowanie                                  |                                                                                                    |                                                                                                    |                                                                                                    |       |
| at Loythownicy                               | Western couts to tablicate Lines                                                                                                    |                                                                                                    | ne oliotascence battel obwahicki Usaria Deteka oraz winnerh farmarh.                                                                                                    |       |
| E Strong WWW                                 | w celach promocy no eduly accenych                                                                                                    | pized Urzęd Miana łytowka. *                                                                                                    |                                                                                                    |       |
| S Poprzednie edynje 👔                        | Wywzam zgodę na modyfikacją tro                                                                                                    | si powetech w formularzu (jego załącznikach w przewliku wystąpiena błędow p                                                                                                    | jępkowych lub troto i umuszających rozna współbycie społecznegie. *                                                                                                    |       |
| 8 system (                                   |                                                                                                    |                                                                                                    |                                                                                                    |       |
| d Mopoleutiuci                               |                                                                                                    | There a server in historical and server there                                                                                                    | an e                                                                                                    |       |
| A seleptoti                                  |                                                                                                    | Contraction of Contraction of Contra |                                                                                                    | 224   |
| 🕫 annshiat tistan                            |                                                                                                    | Unimetriana BV.                                                                                                    |                                                                                                    | 9     |
| di anceentries swore actives                 |                                                                                                    | 20 000000000000000000000000000000000000                                                                                                    |                                                                                                    |       |

Następnie przejdź do **skróconego opisu**, który ma przedstawiać ogólne i najważniejsze informacje o projekcie. Powinien być zwięzły, ale wyczerpujący tematykę pomysłu. Opis zostanie wykorzystany w trakcie głosowania oraz podczas promocji projektów (np. na plakatach promujących projekt), jest jego "wizytówką".

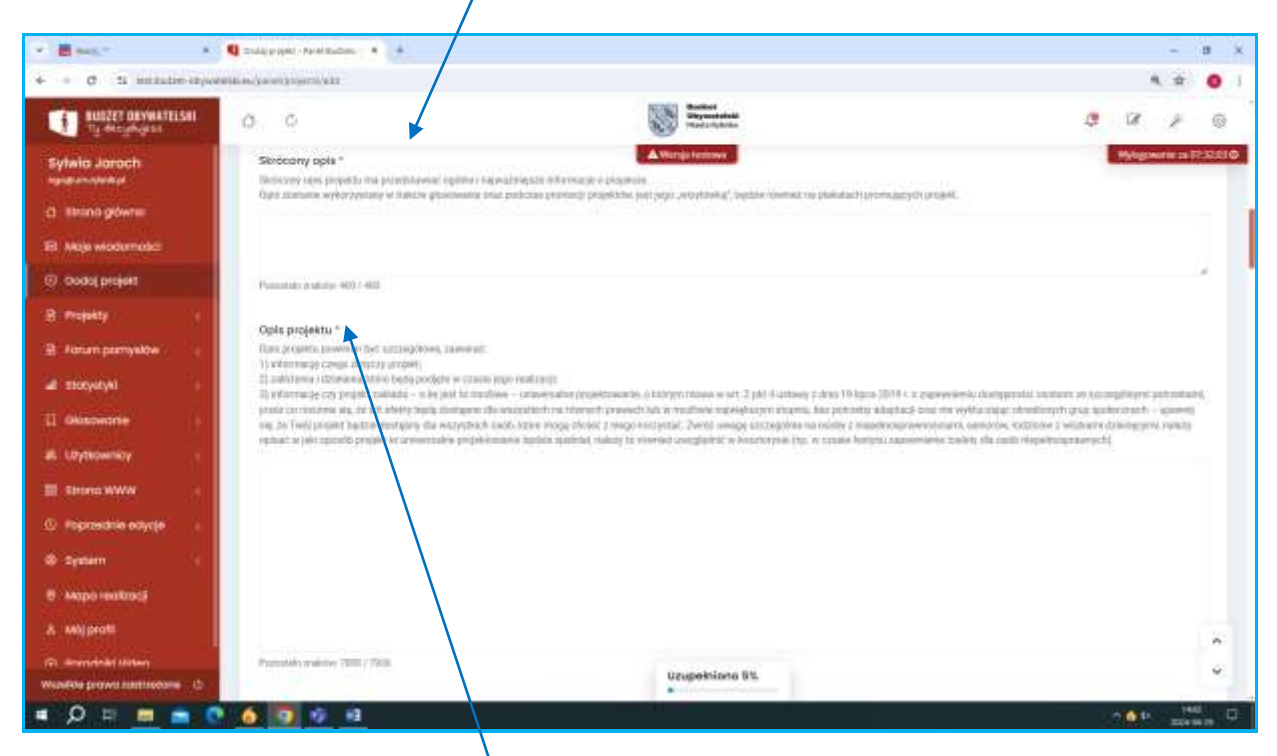

Następnym punktem jest **opis projektu**, który powinien zawierać informację czego projekt dotyczy, założeń i działań, które będą podjęte w czasie jego realizacji. To miejsce, gdzie szczegółowo rozpisujemy się o projekcie. Jeżeli nasz projekt dotyczy kilku różnych działań (np. organizacji festynu, modernizacji siłowni, nasadzenia drzew), należy opisać każde z nich.

Należy również odnieść się do informacji czy projekt zakłada – o ile jest to możliwe – **uniwersalne projektowanie** (opisać to w projekcie), o którym mowa w art. 2 pkt 4 ustawy z dnia 19 lipca 2019 r. o zapewnieniu dostępności osobom ze szczególnymi potrzebami, przez co rozumie się, że ich efekty będą dostępne dla wszystkich na równych prawach lub w możliwie największym stopniu, bez potrzeby adaptacji oraz nie wykluczając określonych grup społecznych – upewnij się, że Twój projekt będzie dostępny dla wszystkich osób, które mogą chcieć z niego korzystać. Zwróć uwagę szczególnie na osoby z niepełnosprawnościami, seniorów, rodziców z wózkami dziecięcymi, należy opisać w jaki sposób projekt to uniwersalne projektowanie będzie spełniał, należy to również uwzględnić w kosztorysie (np. w czasie festynu zapewnienie toalety dla osób niepełnosprawnych).

Kilka ważnych informacji o projektach:

- Projekt dzielnicowy to projekt realizowany w danej dzielnicy lub poza dzielnicą, na terenie Miasta, ale dla mieszkańców danej dzielnicy. Może to być projekt miękki (np. o charakterze kulturalnym, edukacyjnym, społecznym, sportowym, ekologicznym, prozdrowotnym, np.: działania sportowe, warsztaty ekologiczne, zajęcia plastyczne, kursy, półkolonie, festyny, spotkania biesiadne itp.) lub polegający na remoncie, modernizacji, rozbudowie i doposażeniu istniejących obiektów (np. rozbudowa placu zabaw, modernizacja siłowni, doposażenie CAL-u, remont wiaty).
- Projekty ogólnomiejskie nie mają tych ograniczeń, ważne by był realizowany na terenie miasta.
- Nie można finansować z budżetu obywatelskiego projektów dotyczących wyłącznie sporządzenia dokumentacji projektowej, planu bądź projektu przedsięwzięcia.
- 4) Ocena merytoryczna projektu będzie dotyczyła m.in. weryfikacji czy projekt:
  - a) dotyczy wyłącznie sporządzenia dokumentacji projektowej, planu bądź projektu przedsięwzięcia;
  - b) jest zgodny z zadaniami własnymi Miasta;
  - c) przyczynia się do osiągnięcia celów, zapisanych w obowiązującej strategii rozwoju gminy;
  - d) jest zgodny z obowiązującymi przepisami prawa;
  - e) nie stoi w sprzeczności z obowiązującymi planami, programami, strategiami, które Miasto przyjęło oraz realizuje na podstawie i zgodnie z odrębnymi przepisami prawa;
  - f) spełnia kryterium ogólnodostępności projektu;
  - projekt poddany będzie:
  - g) analizie szacunkowych kosztów projektu w odniesieniu do zakresu rzeczowego projektu;
  - h) analizie projektu pod kątem generowania kosztów w przyszłości, w okresie trzech lat, licząc od roku następującego po roku zakończenia realizacji projektu;

- i) analizie pod kątem zasadności i racjonalności projektu;
- j) analizie projektu pod kątem wykonalności technicznej.

W punkcie dotyczącym **uzasadnienia** należy opisać potrzeby wskazujące na konieczność realizacji projektu, powody, dla których projekt jest szczególnie ważny dla mieszkańców danej dzielnicy, w przypadku projektu dzielnicowego lub w jaki sposób wpłynie na jakość życia mieszkańców Rybnika, w przypadku projektu ogólnomiejskiego.

| • <b>#</b> 440,* 4                                   | C Dickaraete - Anni Bullom - *                                                                |                                                                                                    |                                                                     | - 8                 |
|------------------------------------------------------|-----------------------------------------------------------------------------------------------|----------------------------------------------------------------------------------------------------|---------------------------------------------------------------------|---------------------|
| ← + Ø ≒ tel ballet chyan                             | Mith (Augumenting procession)                                                                 |                                                                                                    |                                                                     | 4 0 Å O             |
| BUGZET GEYWATELSKI                                   | 0 0                                                                                           | Constanting Constantial                                                                                                    | 4                                                                   | 18 P 10             |
| Sytwio Joroch                                        | habout w jaki kaosifik propini to provinsion                                                  | projektionensis funding and that receive a working terrower                                                                                                    | en (ye. n. idaan furtyn: ngeweterin isaniy distarii rikpetrogravny) | Weigoweie is 1725-0 |
| () Itmno glowna                                      |                                                                                               |                                                                                                    |                                                                     |                     |
| E Majo władamości                                    |                                                                                               |                                                                                                    |                                                                     |                     |
| () Dodaj projekt                                     |                                                                                               |                                                                                                    |                                                                     |                     |
| D Projekty                                           |                                                                                               |                                                                                                    |                                                                     |                     |
| Et hourn permyster                                   |                                                                                               |                                                                                                    |                                                                     |                     |
| a months                                             | Parents (AAD= 2000 7000                                                                       |                                                                                                    |                                                                     |                     |
| I doocwate                                           | Wasadhienie *                                                                                 |                                                                                                    |                                                                     |                     |
| & myteownecy                                         | Natesty option percepty wollandpole na lote<br>jell: aptents replaying to place your research | nezyceni walizacy projekta, zowieły, dla których projekt koladwy jest zazp<br>przezw fistrolka                                                                                                    | opines watey da electración davaj interesy tel e pripadeo propers   | opportunitings. #   |
| II Ibons www.                                        |                                                                                               |                                                                                                    |                                                                     |                     |
| ② Poptodnie kdycje                                   |                                                                                               |                                                                                                    |                                                                     |                     |
| 9 iyilam                                             | Parameter and the 1918/1918                                                                   |                                                                                                    |                                                                     |                     |
| B Mopo resilinary                                    |                                                                                               |                                                                                                    |                                                                     |                     |
| A Maproli                                            | Lokalizacja                                                                                   |                                                                                                    |                                                                     | rim month - a       |
| 20. Branchill Urban<br>Walifie prove costrolore 1 () | Minjace realizacji projektu "                                                                 | Unipektions \$1.                                                                                                    |                                                                     | *                   |
|                                                      |                                                                                               | the carrier of the state of the state of the | Man Mar W.                                                          | A                   |

Kolejnym etapem jest wyznaczenie **lokalizacji projektu**. Należy opisać dokładną lokalizację projektu, tj. nazwę miejsca, adres, np. Zespół Szkolno-Przedszkolny nr 10, ul. Wodzisławska 46. W przypadku **projektu wielozadaniowego** należy wskazać wszystkie jego lokalizacje, zarówno dla zadań/działań inwestycyjnych, jak i miękkich, np.:

- działanie nr 1 półkolonie dla uczniów klas 1 3, Zespół Szkolno-Przedszkolny nr 10, ul. Wodzisławska 46;
- działanie nr 2 doposażenie placu zabaw, Przedszkole nr 17, ul. Krzyżowa 12, działka nr 2854/76;
- działanie nr 3 festyn integracyjny, plac za blokiem przy ul. Smolna 27a.

W przypadku projektów inwestycyjno/remontowych, należy **obowiązkowo wskazać numer działki oraz zaznaczyć lokalizację projektu na mapie** (pole z mapą do wskazywania lokalizacji dostępne na formularzu wniosku w systemie). Jeżeli nie jest znany numer działki, można skorzystać z pomocy urzędników Wydziału Geodezji i Kartografii (p. Arkadiusz Klimek, tel. 32 43 92 368) lub <u>Rybnickiego Systemu Informacji</u> <u>Przestrzennej</u>.

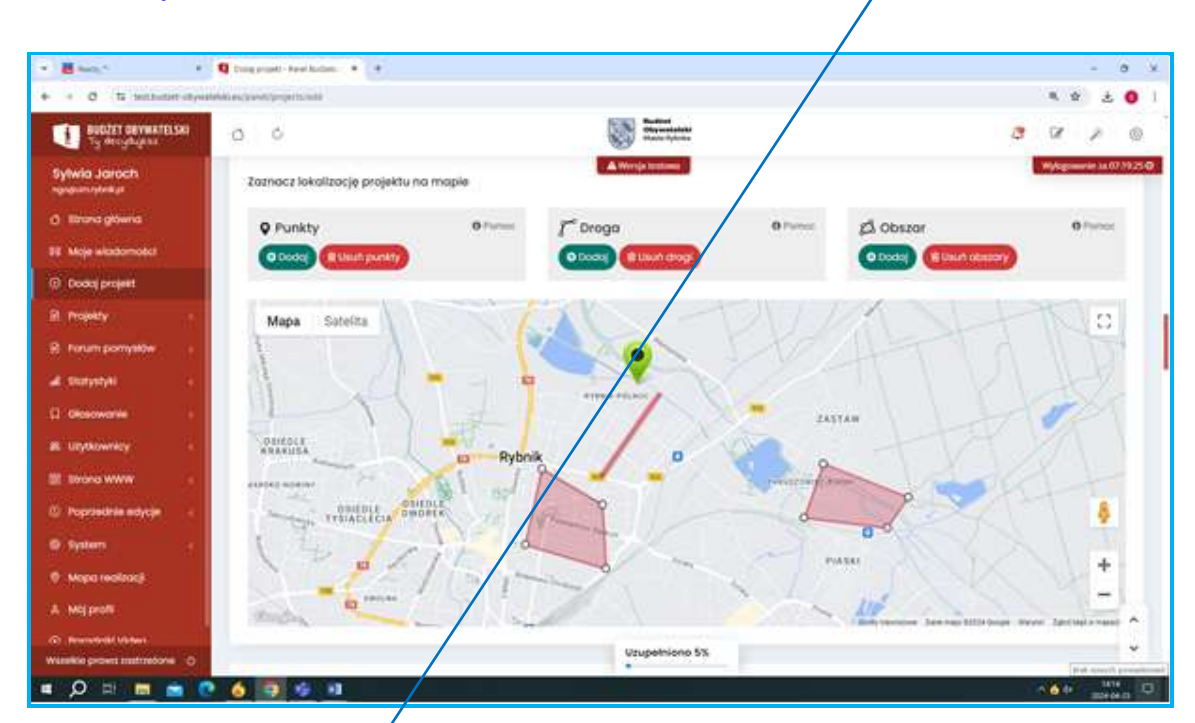

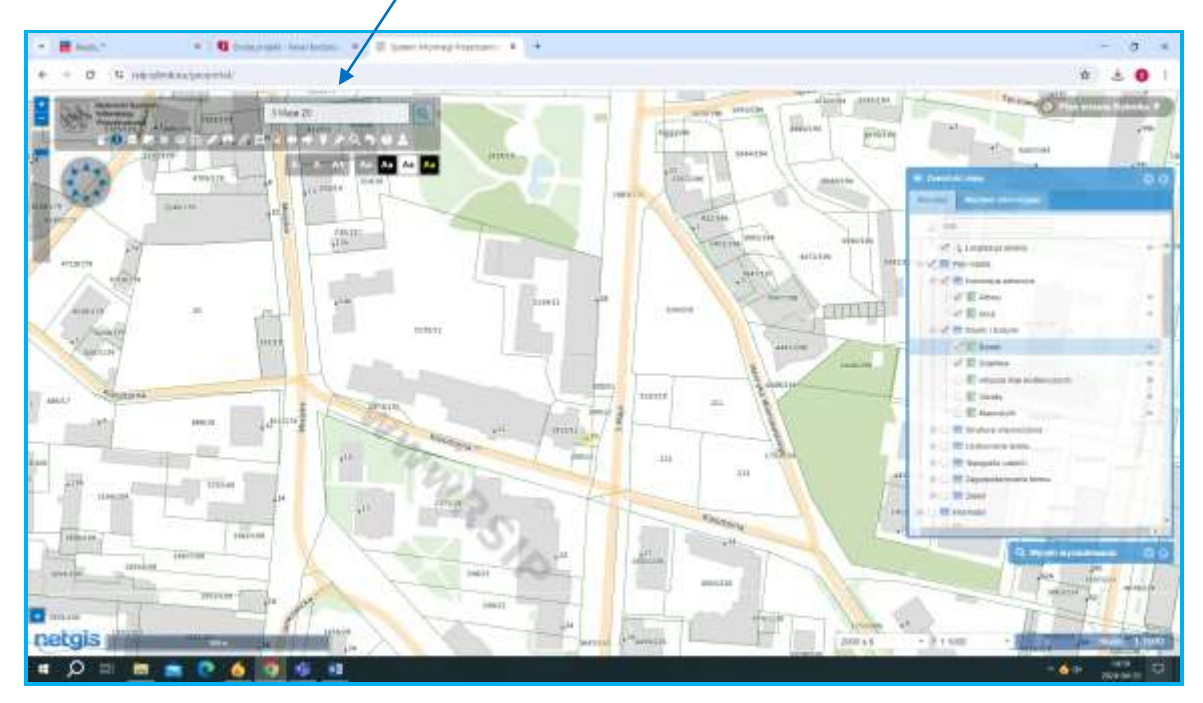

Kolejnym krokiem jest przedstawienie poszczególnych **elementów kosztów** (brutto). Należy wskazać wszystkie możliwe składowe koszty w ramach projektu oraz je oszacować odrębnie dla każdego przedsięwzięcia, np.: przedsięwzięcie "festyn dzielnicowy".

Rodzaje kosztów: konferansjer 4 godz. – 1.000 zł, zespół artystyczny 2 godz. – 2.000 zł, dmuchańce – 800 zł, poczęstunek dla 100 uczestników - 5.000 zł.

Do kosztów **projektów miękkich** należy doliczyć koszty związane z obsługą danego zadania np.: koszty obsługi księgowej, koszty promocji, koszty koordynacji zadania. Projekty miękkie coraz częściej są realizowane przez organizacje pozarządowe, stąd te

rodzaje kosztów należy przewidzieć w kosztorysie.

W przypadku zgłaszania **projektów inwestycyjnych** należy pamiętać o uwzględnieniu kosztów związanych z:

a) opracowaniem dokumentacji technicznej/projektowej;

b) wykonaniem oznakowania inwestycji (np.: tablica informacyjna, regulamin) powstającej w ramach budżetu obywatelskiego Miasta Rybnika 2025.

## Nie ma konieczności dołączania do projektów wycen lub ofert.

|                                                                                                    | 💶 Stadsjanarik - Keni kultura - 🖌 🗌 🖄 ka                                                                                                    | + i +                                                                                                    |                                                                                                    |                             |                                                                |         | - 1         | 8 ×   |
|----------------------------------------------------------------------------------------------------|----------------------------------------------------------------------------------------------------|----------------------------------------------------------------------------------------------------|----------------------------------------------------------------------------------------------------|-----------------------------|----------------------------------------------------------------|---------|-------------|-------|
| ← + σ ≒ initialities.                                                                                                    | and the second second second second second second second second second second second second second second second                                                                                                    | /                                                                                                    |                                                                                                    |                             |                                                                | 4.0     | 6           | •     |
| ELECTI DEVMATELSKI<br>Ty desystemi                                                                                                    | 0 0                                                                                                    |                                                                                                    | Constant Constant                                                                                                    |                             | 13                                                             | D#      | ē.          | ŵ     |
| Sytwio Joroch                                                                                                    | Raturikowy kosit resiloncji (r                                                                                                    | est *                                                                                                    | A Wanga tambwa                                                                                                    |                             |                                                                | Wylagow | enie 16.971 | 0.010 |
| O Unnoglówna                                                                                                    | Proceedings of the second second seco                                                 | rnų<br>Hatinos katotų ir tarnach projekta teng ja tea<br>Aretua crastiniciaus                                                                                                    | accessed onlygicity the kandings' providentical                                                                                                    | 4.10                        |                                                                |         |             |       |
| EP Majo władamości                                                                                                    | rodzaje kostitke (chylor tekedravy)<br>konferancje Hypots - 1,000 at                                                                                                    |                                                                                                    |                                                                                                    |                             |                                                                |         |             |       |
| <ul> <li>Dodoj projekt.</li> </ul>                                                                                                    | sevale at proving 7, pod2 - 0,000, p<br>view.https://dbb.d                                                                                                    |                                                                                                    |                                                                                                    |                             |                                                                |         |             |       |
| P Projekty                                                                                                    | proceptures via 197 uzzentnisow - 5                                                                                                    | ill A                                                                                                    |                                                                                                    |                             |                                                                |         |             |       |
| B) horize permysitive                                                                                                    | Al stracte risk risk risk risk                                                                                                    | eravjel (tarlespane)<br>erav slevelski presi basilenc o rendi                                                                                                    | Agreed or true helitable to                                                                                                    |                             |                                                                |         |             |       |
|                                                                                                    | Private for the second second se                                                                                                    | and the I wanted to the state of the second second se | for the second second sec | Land the Photometry of 1971 |                                                                |         |             |       |
| A BONNY                                                                                                    | <ul> <li>Networks/Section Conditional Street, Street, Stre</li></ul>                                           | ng par, tuting processing in ingeneral powe                                                                                                    | Alan a second bellation by a stange be                                                                                                    | Girls Highway 2023.         |                                                                |         |             |       |
| a tozychi<br>O dosowate                                                                                                    | to who was not control of the second second se                                                                                                    | vijekste vypen ká chert.                                                                                                    | All a second period of the strength of                                                                                                    | Gartis Percenta 2022        |                                                                |         |             |       |
| a torystyk .                                                                                                    | D) with real lack constants of the optimate of the optimate in the optimate in                                                 | ny (ny), Tutima antonina ayo, inganina i aowa<br>ngjalatiw wysan lud, efunt,                                                                                                    | dan i e sesti bolino diyezhiang b                                                                                                    | Gene (1999)                 |                                                                |         |             |       |
| af tanyatys .<br>□ diversaries .<br>& anyterweicy .<br>≣ there www                                                                                 | () wykonaniam () podawaniam () wykonaniam () wykonaniam ()                                                 | ni tuu, tutmu internetingin, ngjantini dow                                                                                                    | lagani, e sekari boʻtiriy, olyvaristangi b                                                                                                    | Garra Hooling 2023.         | accumuly bact                                                  |         |             |       |
| tonyatys     tonyatys     tonyatys     tonowne     tonowne     tonowne     tonowne     tonowne                                                     | () wykonaniam () huberatam (with<br>Nar na kankezmiki) dolgozada do<br>Narpino kostrtovyka *<br>Festjer (Dalmoney<br>(g. Czysta Almatere<br>) konkezenje 4 godz                                                                                                    | ni tuu. Tatimu internangan, ngjanani dowa                                                                                                    | digant e senan todaro, niyyadmango bi                                                                                                    | ann Horina 2023.            | atuancey kest                                                  |         |             |       |
| storyetye     toryetye     ceusowane     wytownicy     toons/were     fopmanie work     fopmanie work                                              | Conversion and Constant and President<br>Price may backeterated adoption and a for<br>People Society of the Constant<br>Constant of the Constant of the Constant<br>Constant of the Constant of the Constant<br>Constant of the Constant of the Constant<br>Constant of the Constant of the Constant<br>Constant of the Constant of the Constant<br>Constant of the Constant of the Constant<br>Constant of the Constant of the Constant<br>Constant of the Constant of the Constant<br>Constant of the Constant of the Constant<br>Constant of the Constant of the Constant of the Constant<br>Constant of the Constant of the Constant of the Constant<br>Constant of the Constant of the Constant of the Constant<br>Constant of the Constant of the Constant of the Constant of the Constant<br>Constant of the Constant of the Constant o | ni tuu. Tatimu internangan, ngjanani dowa                                                                                                    | digant e senan todino diyalahang bi                                                                                                    | ann Horing 2023.            | 1082 - 11<br>2093 - 11                                         |         |             |       |
|                                                                                                    | Conversion and Constant of Statements of Statements of Sta                                                 | er nur, hetma informasjon, negen net down                                                                                                    | digan e sinean todino diyo diyo diyo di                                                                                                    | ann nionna 2023.            | 1000 <b>- d</b><br>1000 <b>- d</b><br>1000 <b>- d</b>          |         |             |       |
| Biosyntyk     Chronowarke     Chronowarke     Urytkownicy     toores www     C Poprochtle kolycje     System     Wapo recelling     Mopo recelling | Conversion and a second second                                                 | er nur, hetma informasjon, negeninet dowr                                                                                                    | ca an e senan cod no siya danaa ji d                                                                                                    | ann nionna 2023.            | 1000 • d<br>1000 • d<br>2000 • d<br>200 • d<br>200 • d         |         |             |       |
|                                                                                                    | Conversion and a second second                                                 | er nur, hetma informanjen, hejdennet dowe                                                                                                    | ng ang ini sing ng kang ng kang ng kang ng kang ng kang ng kang ng kang ng kang ng kang ng kang ng kang ng kang                                                                                                    | ann nionna 2023.            | 1003 • d<br>3003 • d<br>3003 • d<br>900 • d<br>9000 • d<br>• d |         |             |       |

Po wypełnieniu kosztorysu, należy przejść do załączników. Jeżeli składasz projekt ogólnomiejski, dołącz obowiązkowo **listę poparcia dla Twojego projektu**. Jej wzór jest dostępny na stronie <u>w zakładce "o budżecie" – "do pobrania"</u> lub w ramach formularza internetowego. Pamiętaj, aby na liście podpisało się co najmniej 50 mieszkańców Rybnika.

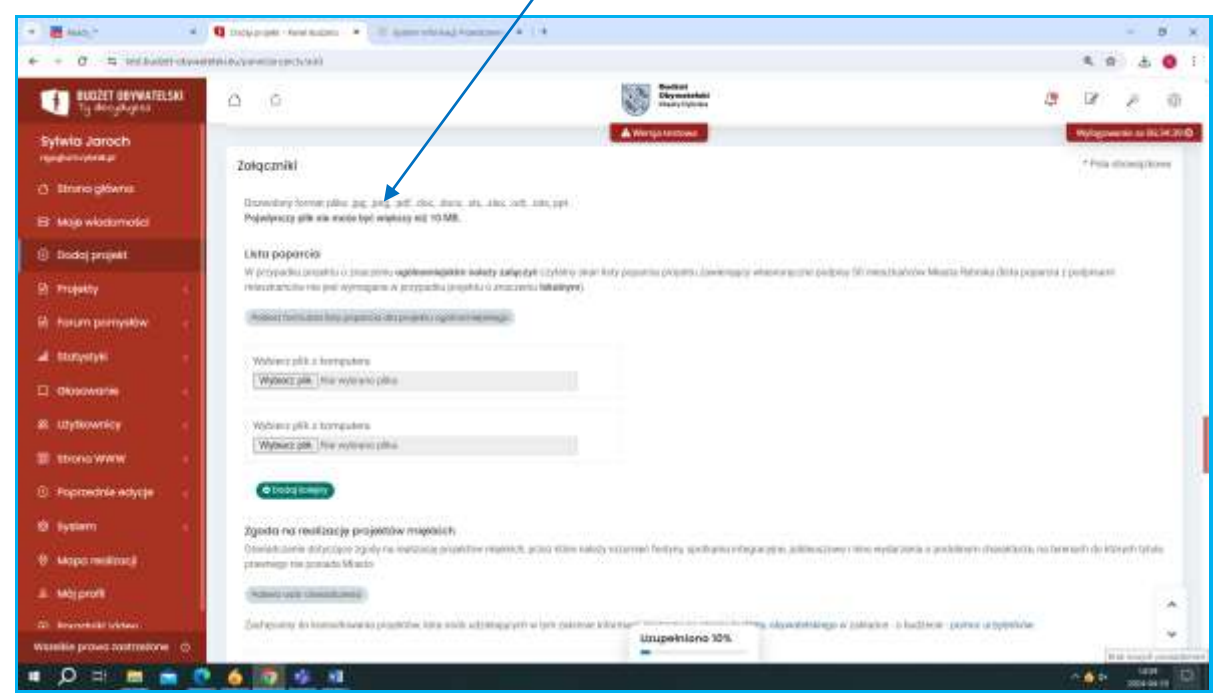

Można również dołączyć inne pliki np.: zdjęcia, koncepcje, plany itp.

Dodając załączniki kieruj się wskazówkami:

1) żeby załączyć do projektu materiały graficzne, trzeba usunąć z nich dane osobowe (nie dotyczy listy poparcia),

2) należy dodawać materiały, których jest się właścicielem lub oznaczyć źródło ich pochodzenia,

3) materiały nie mogą naruszać praw osób trzecich, w tym m.in. autorskich praw majątkowych i osobistych do utworu, oraz prawa do wizerunku,

4) dodając materiały oświadczasz, że posiadasz wszelkie prawa pozwalające na ich udostępnianie oraz wyrażasz zgodę na ich nieodpłatne wykorzystanie na stronie obsługującej platformę do budżetu obywatelskiego Miasta Rybnika.

5) Wytyczne do załączników: dozwolony format pliku .jpg, .png, .pdf, .doc, .docx, .xls, .xlsx, .odt, .ods, ppt.

Pojedynczy plik nie może być większy niż 10 MB.

W dalszej kolejności masz możliwość dołączenia oświadczeń, o ile Twój projekt ich wymaga:

 - oświadczenie dotyczące zgody na realizację projektu miękkiego, na terenie do którego tytułu prawnego nie posiada Miasto,

 - oświadczenie dotyczące zgody na realizację projektu: na terenie stanowiącym własność Miasta lub Skarbu Państwa, którym gospodaruje Prezydent, a który został oddany innemu podmiotowi do korzystania, na terenie będącym w całości w użytkowaniu wieczystym lub we własności spółdzielni mieszkaniowej, których wzory są również do pobrania stronie w zakładce <u>"o budżecie" – "do pobrania".</u>

Ostatnim etapem są oświadczenia i obowiązek informacyjny, ich zaznaczenie jest niezbędne do złożenia (wysłania) formularza projektu.

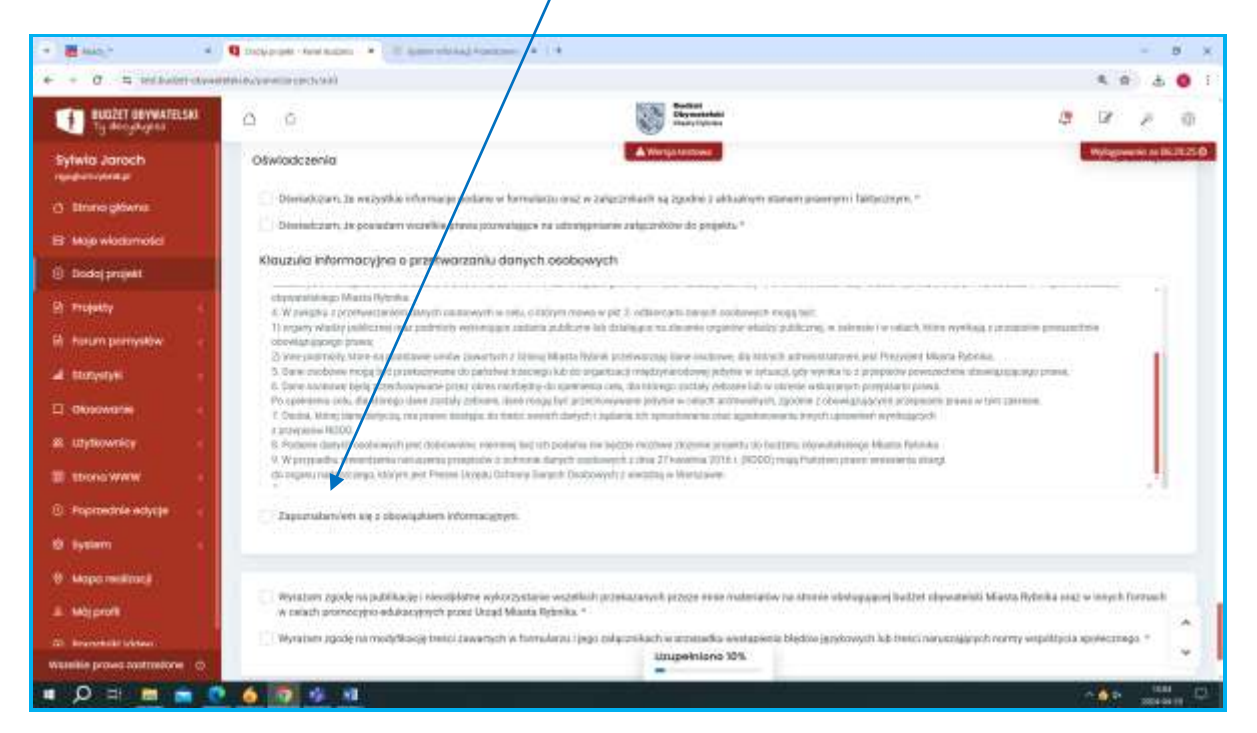

| F + 0.4 milworrow                                                                                              | HITTH ALTONIA CONTRACTOR                                                                                 |                                                                                                    | K W 0                                                                                                    |
|----------------------------------------------------------------------------------------------------|----------------------------------------------------------------------------------------------------|----------------------------------------------------------------------------------------------------|----------------------------------------------------------------------------------------------------|
| BUDZET ODYWATELSKI                                                                                             | 0 0                                                                                                    | Notice State                                                                                                    | 19 18 18 19 10                                                                                                    |
| Sytwia Jaroch                                                                                                  | chywylwna wgo Miasta Dytraka<br>6, W Jorigita 1 prochwszarkow coły<br>U przedy wiasty bałdcznej oraz zad | A Wingt tester<br>th multi-wyth to table, G Hyper Heast to g H 2, of them are payed in multi-weight payed in the pay best<br>many were study of thema multi-weight of the study of the two sets or particle which we do the pay best | Wigness a BUIST                                                                                                    |
| D Etnino plovnik                                                                                               | obevilastajoneje pravna.<br>10. krne poditnosto klima na postatavna                                      | unde powenen i Firmy Maria Nore processou des oscores da Mirech americantaren                                                                                                    | and Prozyment Marcia Ryberika.                                                                                     |
| El: Majo wiodamotel                                                                                            | <ol> <li>Darie sockowe muga być promany</li> <li>Darie syckowe byća przectowewa</li> </ol>               | wate do palishos biocego islo do angestracij międzyciecolowej jedyne w spłastuji, gdy wywierto i<br>ne polaz ukros nacibędne do spotnomo celu, dia ktriwigo polaty bidwane lati w okrese, wolezanom                                  | 1 bishbare wi bower urpanya ngowing notici saka lanawe -<br>1 bishbarya bower urpanya ngowing notici saka lanawe - |
| 🕘 Dodaj projekt                                                                                                | Po społytych, tech, zla televyte danie i<br>1 Osalad, Móres zame detactas, ma par                        | initialy zakone, ikee meng byt practitesyvere private w catach withewhyth, spacine z okowigi<br>we durings, ini testi, swinch darych i bydana ich spracticaritis dan pyrebecearie herych grade                                       | hada yera promposed pravel or feet pairelane.<br>Hada nepelanization                                               |
| 2 Produkty                                                                                                    | <ol> <li>Problem Curry In costs wysti jaar 18</li> <li>Warrenadius staawet was saa as</li> </ol>         | chronolog, manning lad 115 polaria na bajipin no.0644 di pana pripakta do facilitari, dependitabile<br>na preside a la forza forza di prista antenent a deg 71 kateria 2016 i 20000 nela Partition tras                              | ge Maata Pereka                                                                                                    |
| A horum permysłów                                                                                              | di organi naldorcarpi, Miryrejavi (                                                                      | Non Dish Offer Twick Delevin Landing Warmann                                                                                                    |                                                                                                    |
| a month                                                                                                    | 🗇 Zapisziskowen się z słowiązka                                                                          | ers informacioners.                                                                                                    |                                                                                                    |
| 🗆 Okoowanie 🔹 🕴                                                                                                |                                                                                                    |                                                                                                    |                                                                                                    |
| 8 utytkownicy ·                                                                                                | The same service on a difference in                                                                      |                                                                                                    | and hadred sharedward March Rebells and a second former                                                            |
| The second second second second second second second second second second second second second second second s | w celach promocylino-edukacyliny                                                                         | ch pose Urząd Miasta Rybeika *                                                                                                    | And a series of Lemma states (drives total a series to the se                                                      |
| and a second second second second second second second second second second second second second second second | Wytattam zgodę na modelkaceji t                                                                          | oodci zawartych w formularzu i jego załącznikach w przypodka wystąpienia błędów jązykow                                                                                                    | seh full teetoi naruszajácjoh normy vespółżenia apoteszmego. *                                                     |
| <ol> <li>Poproschie ectycje</li> </ol>                                                                         |                                                                                                    |                                                                                                    |                                                                                                    |
| © Popradnie edycje<br>© kyslem                                                                                 |                                                                                                    |                                                                                                    |                                                                                                    |
| 0 Foptmetrike ectycje<br>0 System<br>9 Mapo melitaci                                                           |                                                                                                    | Zamiet wenie robumi () District do concernantes (*                                                                                                    |                                                                                                    |
| ini Poprovinke edysje<br>19. liystem<br>19. liystem<br>19. liystem<br>19. liystem<br>19. liystem               |                                                                                                    | Zapilit wersje rokoazij                                                                                                    |                                                                                                    |
|                                                                                                    |                                                                                                    | Zapilat keenigt rukkolagi 🖉 Gaking do rumpormenis 🕐                                                                                                    | •                                                                                                    |

Aby gotowy projekt trafił do weryfikacji, kliknij przycisk "oddaj do rozpatrzenia".